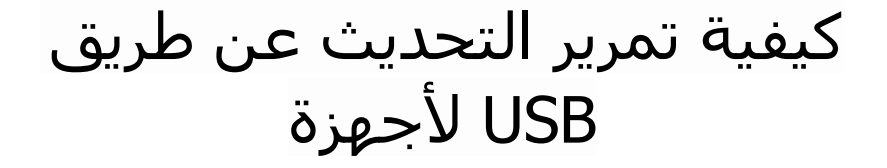

ECHOLINK FEMTO PRO ECHOLINK FEMTO PRO 2 ECHOLINK FEMTO PRO 3 ECHOLINK FEMTO PRO 4 ECHOLINK FEMTO PRO 5 ECHOLINK FEMTO PRO 6 ECHOLINK FEMTO LITE 2 ECHOLINK FEMTO LITE 3 ALPHAVISION AMIGO 2 ECHOLINK GRAND PRO 1) قم بتحميل آخر تحديث للجهاز من موقع التحديثات www.echolinkhd.com / www.siteflash.info

2) قم بوضع ملف التحديث بالفلاشـة USB و بعد دلك ايصالها مع الجهاز.

3) إضغط على زر 'Menu' الخاص بريموت كونترول لدخول إلى الواجهة الرئيسية للجهاز

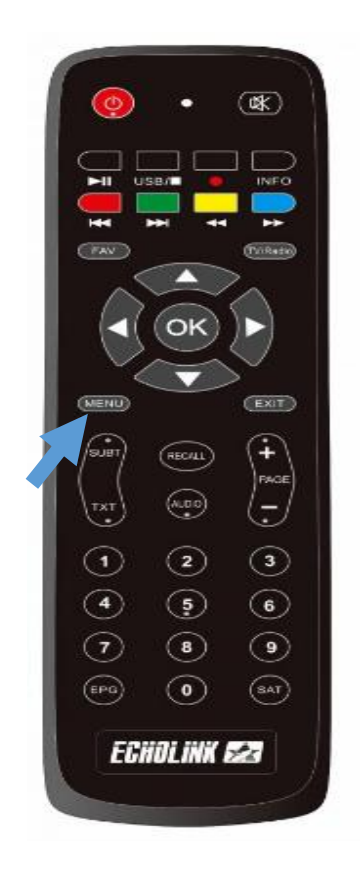

## 4) إضغط على 'USB Control'

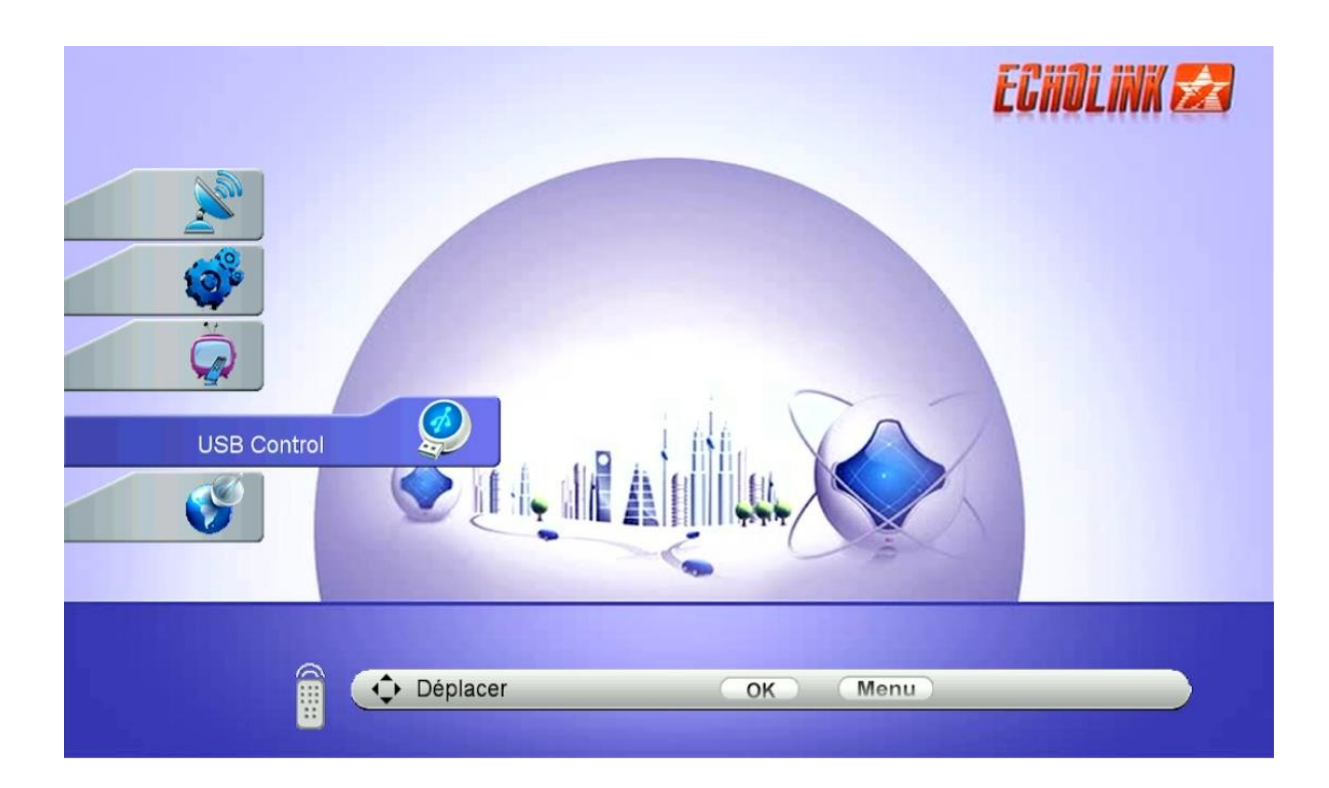

# 5) أدخل إلى 'Menu USB'

| USB Control |                              | ECHOLINK 🜌 |
|-------------|------------------------------|------------|
| <b>Ə</b>    | Menu USB<br>Gestionnaire USB | 3          |
| Déplacer    | OK Menu                      |            |

#### ) بعد الدخول إلى الفلاشـة USB , إختر التحديث الخاص بالجهاز , تم إضغط على زر OK

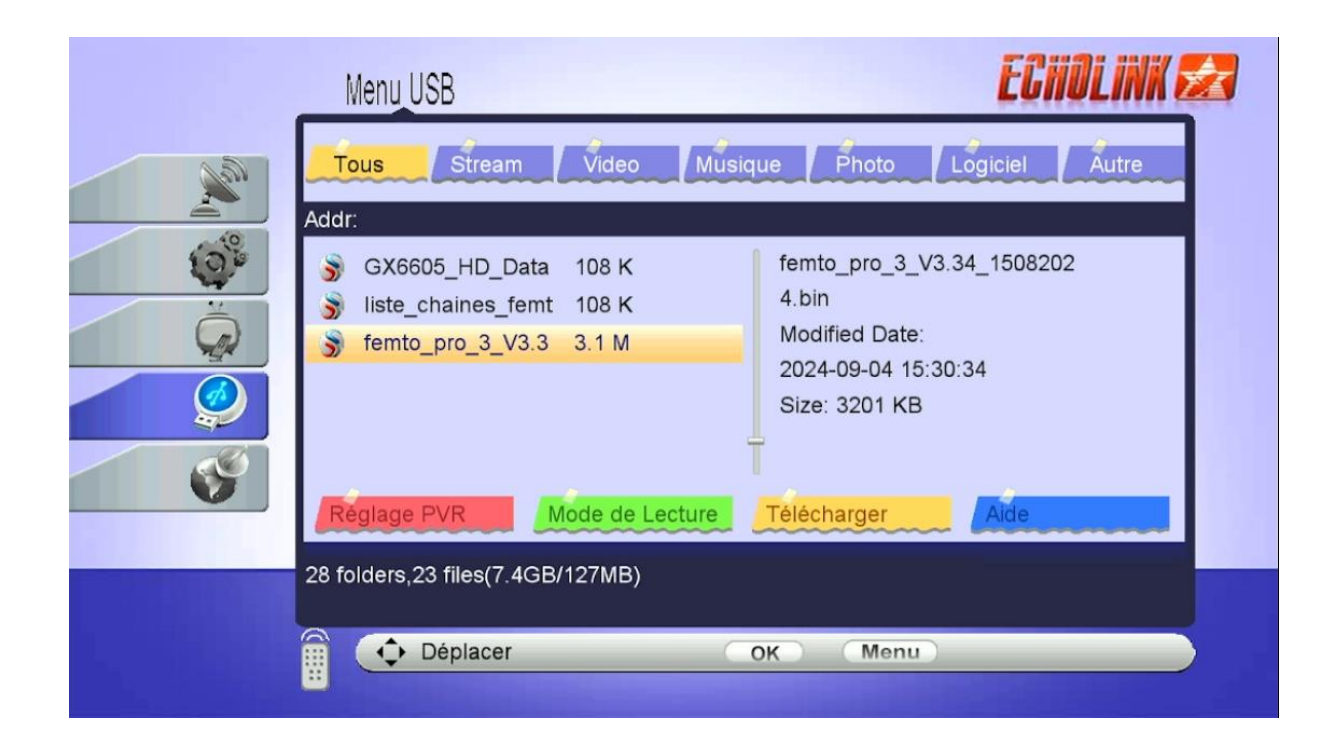

## 7) بعدها ، سـوف تظهر لك هده الرسـالة, إضغط على 'Oui' لبدء عملية تتبيث التحديث على جهازك

|    | Menu USB                                           |  |
|----|----------------------------------------------------|--|
| Ne | Tous Stream Video Musique Photo Logiciel Autre     |  |
|    | Addr:                                              |  |
|    | Do you want to update software/database?           |  |
| Ś  | Réglage PVR   Mode de Lecture   Télécharger   Aide |  |
|    | 28 folders,23 files(7.4GB/127MB)                   |  |
|    | Déplacer OK Menu                                   |  |

| بدأت عملية التحديث |                                                                |                                                                               |                |  |  |  |
|--------------------|----------------------------------------------------------------|-------------------------------------------------------------------------------|----------------|--|--|--|
|                    | Menu USB                                                       |                                                                               | ECHOLINK 🜌     |  |  |  |
| No.                | Tous Stream Video                                              | Musique Photo Lo                                                              | giciel         |  |  |  |
|                    | Addr:<br>GX6605_HD_<br>liste_chaines_<br>femto_pro_3_<br>Erase | o_3_V3.34<br>  data<br>  Date:<br>  202+ 00-<br>04 15:30:3<br>  Size: 3201 KB | 4_1508202<br>4 |  |  |  |
|                    | Reglage PVR Mode de Leo   28 folders,23 files(7.4GB/127MB)     | ture Télécharger<br>OK Menu                                                   | Aide           |  |  |  |

# ملاحظة هامة: إحرص على أن ألا يتم فصل الكهرباء على الجهاز أتناء التحديث

بعد إنتهاء التحديث، الجهاز سوف يعيد تشغيل نفسه

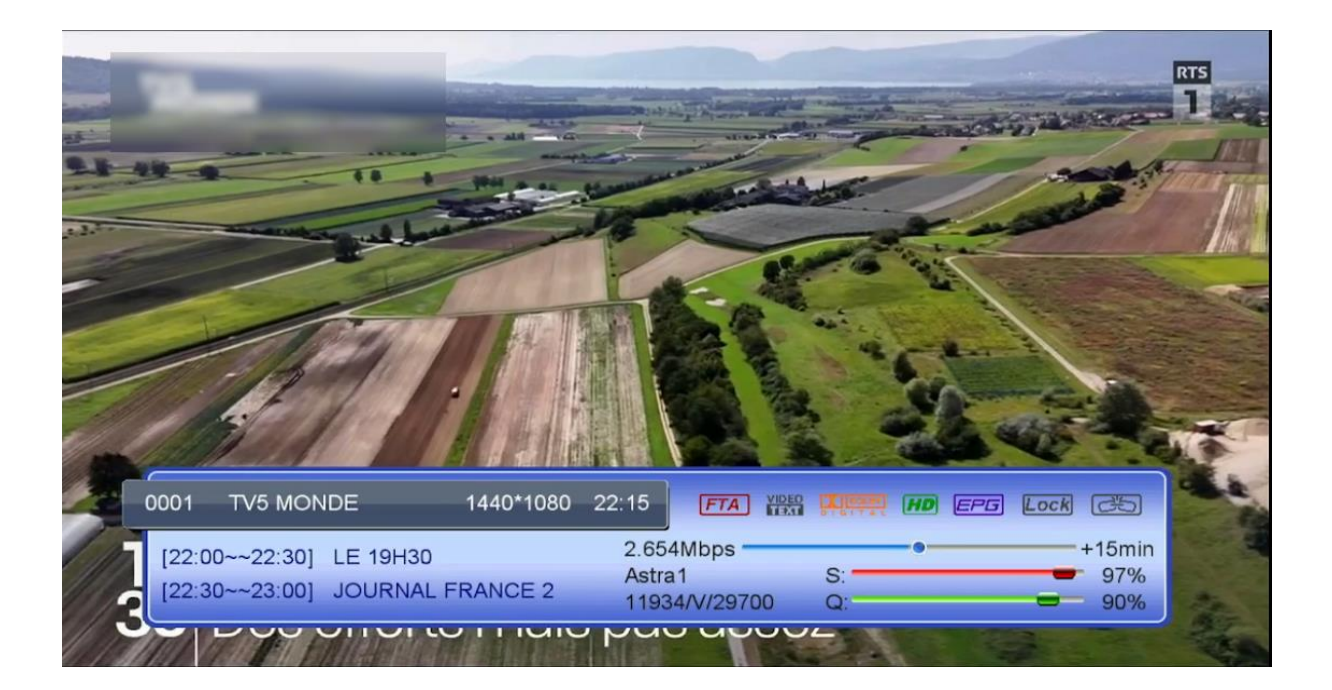

مبروك عليك تم تحديث جهازك بنجاح إلى اللقاء في تدوينات اخرى